## **Switching Teachers**

Some staff will have more than 1 teacher assigned to their user accounts. If more than 1 Teacher is assigned to your Genesis User Login, you will need to switch between the different teachers in your Gradebook to access other classes you may teach.

"Joint Teachers" have been created in Genesis to accommodate inclusion classes as well as any class that has two teachers who both need access to the student roster in their individual Gradebooks.

Users can switch between the different teachers assigned to their Gradebooks by navigating to the "Gradebook -> Home" menu and clicking on the "Switch Teacher" drop down, located directly underneath the "Teacher Resources" heading. See Below:

| 🖉 Ewing High School - Windows Internet Explorer 📃 🖻 🔀                                                                                                    |                                 |             |        |        |                                                   |                           |            |             |         |                                        |                               |
|----------------------------------------------------------------------------------------------------|---------------------------------|-------------|--------|--------|---------------------------------------------------|---------------------------|------------|-------------|---------|----------------------------------------|-------------------------------|
| 🚱 🔄 💌 🔊 https://genesis.ewingboe.org/genesis/sis/view?module=gradebook&category=home&action=form& 💟 🔒 😣 🐓 🗙 🔎 Web Search                                                |                                 |             |        |        |                                                   |                           |            |             |         |                                        |                               |
| File Edit View Favorites Tools Help                                                                                                    |                                 |             |        |        |                                                   |                           |            |             |         |                                        |                               |
| 🔶 Fa                                                                                                    | vorites 🛛 👻 🏈 Ewing High School |             | x 📀 se | :hoolv | wires Assist™                                     | PP                        | andora Ra  | dio - Liste | n to    | 🛐 🔹 🖾 🔹 📾 👻 Page 👻 Safety 👻 Too        | ols • 🔞 • 🎽                   |
| Ge                                                                                                    | School Year: Module: gradeboo   | 2010-<br>ok | 11 🔽   |        | Ewing T<br>Ewing                                  | ownship Pu<br>High School | ıblic Scl  | hools       |         | Colline Documentation                  | esk 📥<br>r Stansky<br>box (0) |
| Prev Core Admin Gradebook Conduct Class Attendance Elem. Grading Parents Nurses Next                                                                                    |                                 |             |        |        |                                                   |                           |            |             |         |                                        |                               |
| Home Gradebook Rosters Assignments Setup Profiles Rubrics Merge Post Grades School Setup Reports Summer Rollover has been completed, you are now in School Year 2010-11 |                                 |             |        |        |                                                   |                           |            |             |         |                                        |                               |
| Gradebook.Home                                                                                                    |                                 |             |        |        |                                                   |                           |            |             |         |                                        |                               |
| Summary User Profile                                                                                                    |                                 |             |        |        |                                                   |                           |            |             |         |                                        |                               |
| Switch Teacher: Heulitt, Robin                                                                                                    |                                 |             |        |        |                                                   |                           |            |             |         |                                        |                               |
| Availa                                                                                                    | able Gradebooks in Ewing High S | ic 00       | I      |        |                                                   | Burley/H                  | eulitt, Pa | trick an    | d Robin | Prev Schedule for ri 09/03/2010 Next : | »»                            |
| C                                                                                                    | ourses ( <u>Rename</u> )        | 5 1         | Days   | Per    | . Profile Me                                      | rg Olson/He               | ulitt, Da  | vid and I   | Robin   | riod Course Time Room                  |                               |
| EI                                                                                                    | IP202/1-English II HSSP         | S1          | 1      | 2      | School<br>School                                  | R                         |            | <u>88</u>   | ß       | No classes scheduled.                  |                               |
| EI EI                                                                                                    | IP302/1-English III HSSP        | S1          | 1      | 2      | Default<br>School<br>Profile                      | 13                        | Ð          | 83          | ß       |                                        |                               |
| 🗖 s                                                                                                    | CP202/1-Science II HSSP         | S1          | 2      | 2      | Default<br>School<br>Profile                      | 8                         | E          | 82          | 8       |                                        |                               |
| S S                                                                                                    | CP302/1-Science III HSSP        | S1          | 2      | 2      | Default<br>School<br>Profile                      | 8                         | E          | 82          | 8       |                                        |                               |
| EI EI                                                                                                    | IR102/1-English I R Essentials  | S1          | MTWRF  | 4      | Default<br>School<br>Profile                      | 8                         | E          | 82          | ß       |                                        |                               |
| П м                                                                                                    | AP202/1-Math II HSSP            | S2          | 1      | 1      | Default<br>School<br>Profile                      | 8                         | E          | 82          | ß       |                                        |                               |
| _ м                                                                                                    | AP302/1-Math III HSSP           | S2          | 1      | 1      | Default<br>School<br>Profile                      | 8                         | ŧ          | 82          | 8       |                                        |                               |
| 🗆 s:                                                                                                    | 5P202/1-Social Studies II HSSP  | S2          | 2      | 1      | Default<br>School<br>Profile                      | 8                         | E          | 82          | 圈       |                                        |                               |
| 🗆 s:                                                                                                    | 5P302/1-Social Studies III HSSP | S2          | 2      | 1      | <u>Default</u><br><u>School</u><br><u>Profile</u> | -                         | E          | 82          | ß       |                                        |                               |
| Done                                                                                                    |                                 | 1           | 1      |        | IDefault                                          |                           |            |             |         | 😜 Internet 🛛 🖓 👻 🍕                     | 100% •                        |